## 缴费操作流程

1. 手机下载"优课学堂" app

下载方式:

(1) 扫描下方二维码下载 (如图1)

(2) 手机应用商店搜索"优课学堂"即可下载(如图2)

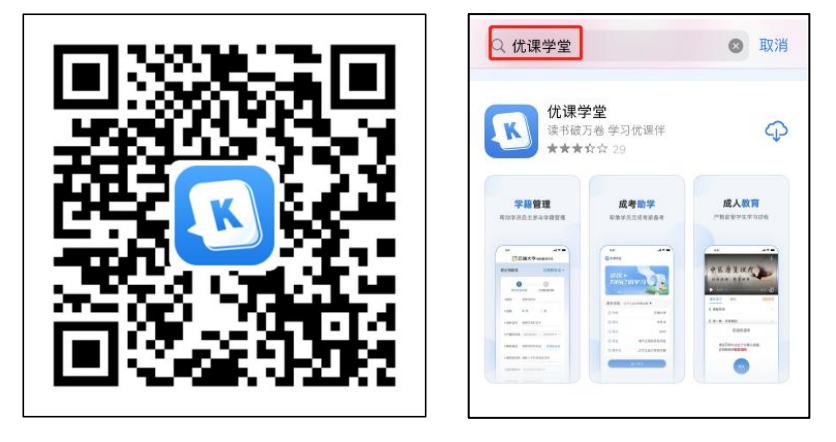

(图1)

(图2)

2. 打开"优课学堂"app, 点击"立即体验"(如图3), 进入登录页面(如图4)

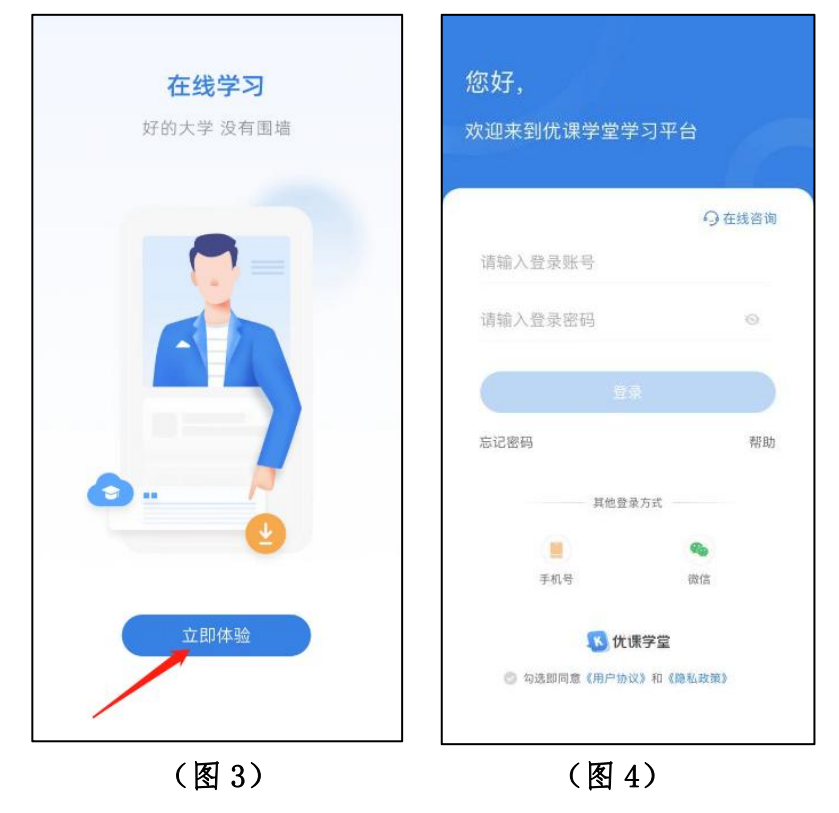

3. 输入账号、密码(账号是考生号,密码是身份证后六位),点击"勾选即同意《用户协议》和《隐私政策》",点击登录(如图5、图6)

|                    |                                          |            | 16            |              |
|--------------------|------------------------------------------|------------|---------------|--------------|
| 您好,                |                                          |            | 您好,           |              |
| 欢迎来到优课学堂学          | <sup>4</sup> 习平台                         | F          | 欢迎来到优课学堂      | 学习平台         |
|                    | 91                                       | 在线咨询       |               | 一在线咨询        |
| 请输入登录账号 考          | 生号                                       |            | 2542145884457 |              |
| 请输入登录密码 身          | 份证后六位                                    | 0          | 283928        | 0            |
| E                  |                                          |            |               | <sub>₹</sub> |
| 忘记密码               |                                          | 帮助         | 忘记密码          | 帮助           |
| 其他登录               | 录方式 ———————————————————————————————————— |            | 其他登           | 录方式          |
| ۲                  | •                                        |            |               |              |
| 手机号                | 復信                                       |            | 手机号           | 微信           |
| <u>10</u> 17.1     | <b>账学堂</b>                               |            | 11 (方)        | 课学堂          |
| 勾选即同意《用户协议》和《隐私政策》 |                                          | ●司选即同意《用户协 | 议》和《隐私政策》     |              |
| (图 5)              |                                          |            | <u>स</u> 6)   |              |

4. 登录后系统自动跳转到学籍信息/个人信息页面,仔细核对个人信息(如图7、图8)

| 贵州中医药大学时珍学院   | <b>K</b> 优课学堂                                                                                                    | 贵州中医药大学时珍学院                                                                                                    |
|---------------|----------------------------------------------------------------------------------------------------|----------------------------------------------------------------------------------------------------|
|               |                                                                                                    |                                                                                                    |
| 学习 ()         | 字籍信息<br>• 姓名                                                                                                    | 广大信息                                                                                                    |
|               | • 性别                                                                                                    |                                                                                                    |
| 个人信息          | • 民族                                                                                                    | P                                                                                                    |
| 2542145884457 | • 政治面貌                                                                                                    | - BP                                                                                                    |
| 20.1          | • 证件号                                                                                                    | Den 1                                                                                                    |
| - John        | • 出生日期                                                                                                    | and the                                                                                                    |
| and the       | <ul> <li>手机号码</li> </ul>                                                                                                    | - 6.0                                                                                                    |
| 5, 797 . 18   | <ul> <li>紧急联系人</li> </ul>                                                                                                    |                                                                                                    |
| 5. July 1     | - 工作前位                                                                                                    |                                                                                                    |
| 1 P           | • 工TF 半位                                                                                                    | AR BIT HAT P SHOP                                                                                                    |
| A BOOK        | • 通讯地址                                                                                                    | The second second                                                                                                    |
| 210/2         | • 电子邮箱                                                                                                    | 13 36000n                                                                                                    |
| 8             | K 😤                                                                                                    | 8                                                                                                    |
|               | 费州中医药大学时珍学院 学习した。 个人信息 2542145884457 20 1 20 1 20 2 20 2 | <ul> <li>费州中医药大学时珍学院</li> <li>学籍信息</li> <li>姓名</li> <li>生初</li> <li>个人信息</li> <li>2542145834457</li> <li>26</li> <li>世別</li> <li>民族</li> <li>政治面貌</li> <li>证件号</li> <li>出生日期</li> <li>手机号码</li> <li>紫急联系人</li> <li>工作单位</li> <li>通讯地址 <sup>0</sup>州</li> <li>电子邮箱</li> </ul> |

5. 信息核对无误后,点击底部任务栏"前置学历清查"上传入学资料(如图9),可查看参考样例,全部上传完后点击"确认提交"。

| 前置学历清雪<br>以表(打印手写签 | <ul> <li>⑦ 查看样例</li> </ul> |
|--------------------|----------------------------|
| 认表(打印手写签           | ⑦ 查看样例                     |
|                    |                            |
| ÷                  |                            |
| 9业证书扫描件            | ② 查看样例                     |
| $(\div)$           |                            |
| 4历学信网电子            | ⑦ 查看样例                     |
| $\oplus$           |                            |
|                    | ②查看样例                      |
| $(\pm)$            |                            |
| Burro<br>E 6       | 3                          |
|                    |                            |

6. 然后在底部任务栏点击"缴费"点击"去支付"(如图 10),进入确认订单页面,点击"缴费须知"(如图 11)

| 14:25                             |                                       | .ıl ≎ ∎⊃                      | 14:25 |              | त्म 🗢 🔳 |
|-----------------------------------|---------------------------------------|-------------------------------|-------|--------------|---------|
|                                   | 缴费                                    |                               | <     | 确认订单         |         |
| 订单编号: YKXT8122<br>可缴费时间: 2024-02- | 7: <b>0</b> :00:00-2024-02-           | <del>末支付</del><br>21 23:59:59 |       | 2024年学费      |         |
| 2024年学费                           |                                       |                               | -     |              |         |
| 合计:¥1700                          |                                       | 去支付                           | 缴费订单: | YKXT81       |         |
|                                   |                                       |                               | 缴费金额: |              | 1700元   |
|                                   |                                       |                               | 姓 名:  |              | 1.5     |
|                                   |                                       |                               | 身份证号: | 360          | 1.00    |
|                                   |                                       |                               |       |              |         |
| (K) ¥<br>前页 ●                     | · · · · · · · · · · · · · · · · · · · | [0]<br>前国学巧清重                 |       | 确认支付<br>缴费须知 |         |
| _                                 |                                       |                               |       |              |         |
|                                   |                                       |                               |       |              |         |

7. 缴费须知内容确认已完成后点击"我已阅读"(如图 12),信息确认无误后点击"确认支付"在规定时间段完成缴费即可。(如图 13)

| 14:25 all 🕫 🔳                         | 14:25 atl 🗢 💷 |
|---------------------------------------|---------------|
| 缴费须知                                  | < 确认订单        |
| 徵费前,请先完成約置学历清查。做费后,如前置清查未过<br>者,不予注册。 | 2024年学费       |
|                                       | 撤费订单: YKXT81  |
|                                       | 繳费金額: 1700元   |
|                                       | 姓名:           |
|                                       | 身份证号: 360 💶   |
|                                       | 资 资 微信支付      |
| 我已阅读                                  | 确认支付<br>缴费须知  |
|                                       |               |
| (图 12)                                | (图 13)        |

8. 电脑端登录网址: <u>https://sdky.youkexuetang.cn</u>

输入账号、密码(账号是考生号,密码是身份证后六位),点击登录(如图14)

| <b>③ 这一个好死大多科学及小学说</b> 继续李              | 牧育学习平台                                                                                                    | SUL                                                                                |                                                                                                    |
|-----------------------------------------|----------------------------------------------------------------------------------------------------|------------------------------------------------------------------------------------|----------------------------------------------------------------------------------------------------|
| 平台首页 学院简介 新闻动态 通                        | 的公告 招生简章                                                                                                    |                                                                                    | く 登录                                                                                                    |
| <ul> <li>新闻动态<br/>NEWSupdate</li> </ul> | <ul> <li>ごろううえ、シャックション・シャックション・ション・ション・ション・ション・ション・ション・ション・ション・ション・</li></ul> | <ul> <li>              日         </li> <li>             2023年下         </li> </ul> | ANNOUNCEMENT<br>PRIMA WARKING ANNOUNCEMENT<br>PRIMA WARKING ANNOUNCEMENT<br>PRIMA WARKING ANNOUNCEMENT<br>PRIMA WARKING ANNOUNCEMENT |
| 1日兴 國                                   | 11<br>2023.01 学院召开党委理论学习中心组学习会<br>11月17日上午、学院在知行楼第一会议室召开党委                                                                                                    | 2理                                                                                 |                                                                                                    |

(图14)

9. 仔细核对学籍信息/个人信息(如图15)

| <b>() () + H E + 5 H T E E E E E E E E E E</b> | 继续教育学习平台           |                               |             |
|------------------------------------------------|--------------------|-------------------------------|-------------|
| (2) 首页 🖹 懲喪                                    | 🕙 录取通知书 🏾 🧐 前置学历清查 |                               |             |
|                                                | 。为自己而学             |                               |             |
| <ul> <li>参 学籍信息</li> <li>#4号</li> </ul>        |                    | <ul> <li>         •</li></ul> |             |
| <ul> <li>北次</li> </ul>                         | 2024               | • 性别                          | ż           |
| • 层次                                           | 专升本                | <ul> <li>民族</li> </ul>        |             |
| • 专业                                           | 学前教育               | • 政治面貌                        |             |
| ● 教学点                                          |                    | <ul> <li>证件号</li> </ul>       | 360(        |
| • 学号                                           |                    | <ul> <li>出生日期</li> </ul>      | 2001年05月14日 |
| <ul> <li>学籍状态</li> </ul>                       | 已录取                | • 手机号码                        |             |
| <ul> <li>入学时间</li> </ul>                       | 2024年03月15日        | <ul> <li>工作单位</li> </ul>      |             |
| • 学制                                           | 2.5                | • 通讯地址                        |             |
| • 毕业院校                                         |                    | • 电子邮箱                        |             |
| ● 毕业时间                                         | 2026年09月15日        |                               |             |
| <ul> <li>注册状态</li> </ul>                       | 未注册                |                               |             |
| • 前置毕业时间                                       |                    |                               |             |

(图15)

10. 点击任务栏"前置学历清查"上传入学资料(如图16),可 查看参考样例,全部上传完后点击"确认"提交。

| <b>⑥</b> 於る時先大孝科学及九孝诜 继续教育学                             | 23平台                                                |
|---------------------------------------------------------|-----------------------------------------------------|
| ☆ 首页 🔄 缴费 🖻 录                                           | 取通知书 · 前置学历清查                                       |
| 学历清查材料上传                                                |                                                     |
| 报名信息确认表(打印手写弦 )<br>要上传)<br>①<br>成由上传文件                  | 专科及以上毕业证书扫描件重要样例<br>④<br>点击上传文件 重番样例<br>④<br>点击上传文件 |
| 注意事项:<br>1.报名信息确认表需在学生成考的报名系统下载/<br>2、学信网备案表需在学信网下载后上传; | 后,进行上传;<br><b>疏</b> 认                               |

(图16)

11. 点击任务栏"缴费"点击"前往支付"(如图 17)

| (2) 首页 🛛 🕄 | 物费 🕄 录取通 | 印书 🏾 🕄 前置学) | 万清查  |                                         |      |
|------------|----------|-------------|------|-----------------------------------------|------|
| 订单名称       | 订单金额 (元) | 订单状态        | 发票状态 | 可缴费时间段                                  | 操作   |
| 2024年学费    | 1700     | 未支付         | 1    | 2024-02-20 00:00:00 2024-02-21 23:59:59 | 前往支付 |

(图17)

12. 弹出缴费须提示,仔细阅读并确认完成后,点击"我已知悉"(如图 18)

| ☆ 首页 图 激费 | 🕒 录取通知书 🛛 前置学历清查                                 |       |    |
|-----------|--------------------------------------------------|-------|----|
| 订单名称 订    | <u>缴费须知</u>                                      |       | 操作 |
| 2024年学赛   | 懲费前,请先完成前置学历清查,懲费后, <mark>如前查洁查未过者,</mark> 不予注册。 | 59:59 |    |
|           | 我已知惑                                             |       |    |
|           |                                                  |       |    |
|           |                                                  |       |    |
|           | <ul> <li>○ </li> <li>○ 微信支付</li> </ul>           |       |    |
|           | <del>\$1</del>                                   |       |    |
|           | (激费须知)                                           |       |    |

(图18)

13. 再次核对信息确认无误后点击"支付"在规定时间段完成缴费即可。(如图19)

| 首页      | 數要 🕒 录取通 | 知书 【2] 前置学历济 | 青萱                      |               |                     |      |
|---------|----------|--------------|-------------------------|---------------|---------------------|------|
| 订单名称    | 订单金额 (元) |              | 2024年学费                 | 0             | 间段                  | 操作   |
| 2024年学费 | 1700     | 订单编号:        | YKXT81                  | Derection     | 2024-02-21 23:59:59 | 前往支付 |
|         |          | 订单金额:        |                         | ¥ 1700        |                     |      |
|         |          | 姓名:          |                         | × <del></del> |                     |      |
|         |          | 身份证号:        | 36                      | 1.11          |                     |      |
|         |          | 请选择支付方       | ŧt                      |               |                     |      |
|         |          | • 🖸          | 如信支付                    |               |                     |      |
|         |          |              | <del>文付</del><br>《缴费须知》 |               |                     |      |
|         |          |              |                         |               |                     |      |

(图19)